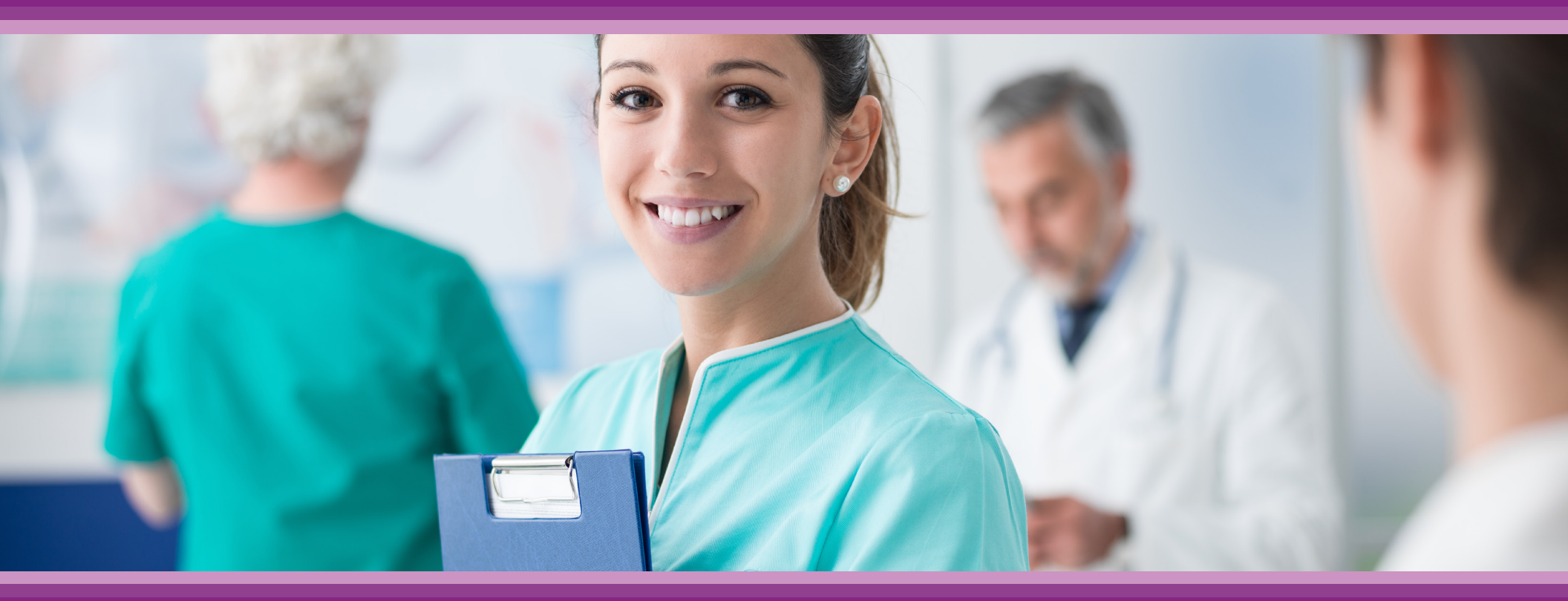

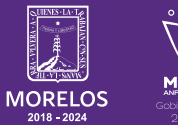

SERVICIOS **DE SALUD**  **Guía de Usuario:** Configuración de Roles y Permisos

# **1.- INTRODUCCIÓN**

Esta guía muestra los pasos a seguir que deberán realizar los médicos dentro de la plataforma **SIRCE (Sistema de Registro Clínico Electrónico)** esto con la finalidad de brindar al usuario una herramienta que facilite el uso dentro del sistema.

## 2.- REQUERIMIENTOS

Los requerimientos para el funcionamiento de la plataforma SIRCE en los Servicios de Salud del Estado de Morelos son los siguientes:

- Computadora
- Red para conexión a internet
- Navegador web (Se recomienda Google Chrome)
- Cuenta de usuario

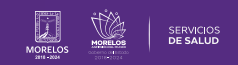

# **3.- PLATAFORMA SIRCE**

Para acceder a la plataforma SIRCE®, ingresa a la liga https://www.weeclinic.net y da clic en la opción lniciar Sesión como se muestra en la (Fig.1.)

Ingresa tus datos de usuario y contraseña para poder acceder a la plataforma SIRCE®. (Fig.2.)

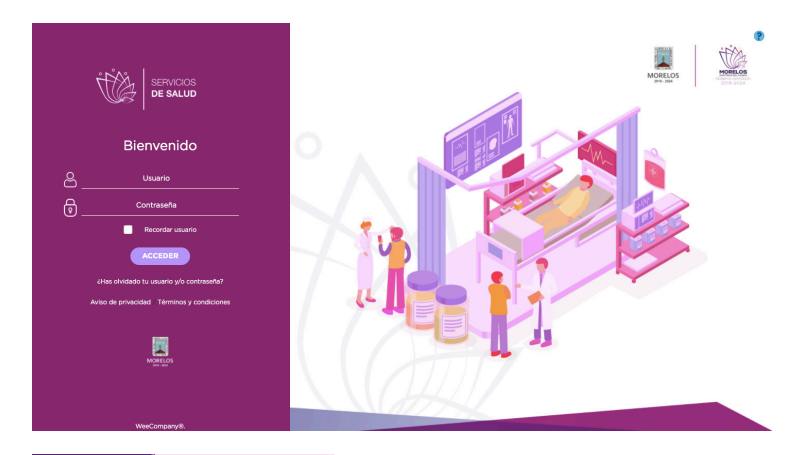

Figura 1: Plataforma Sirce

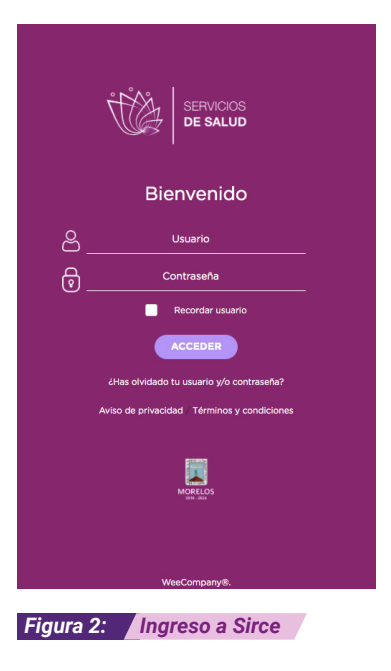

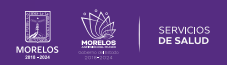

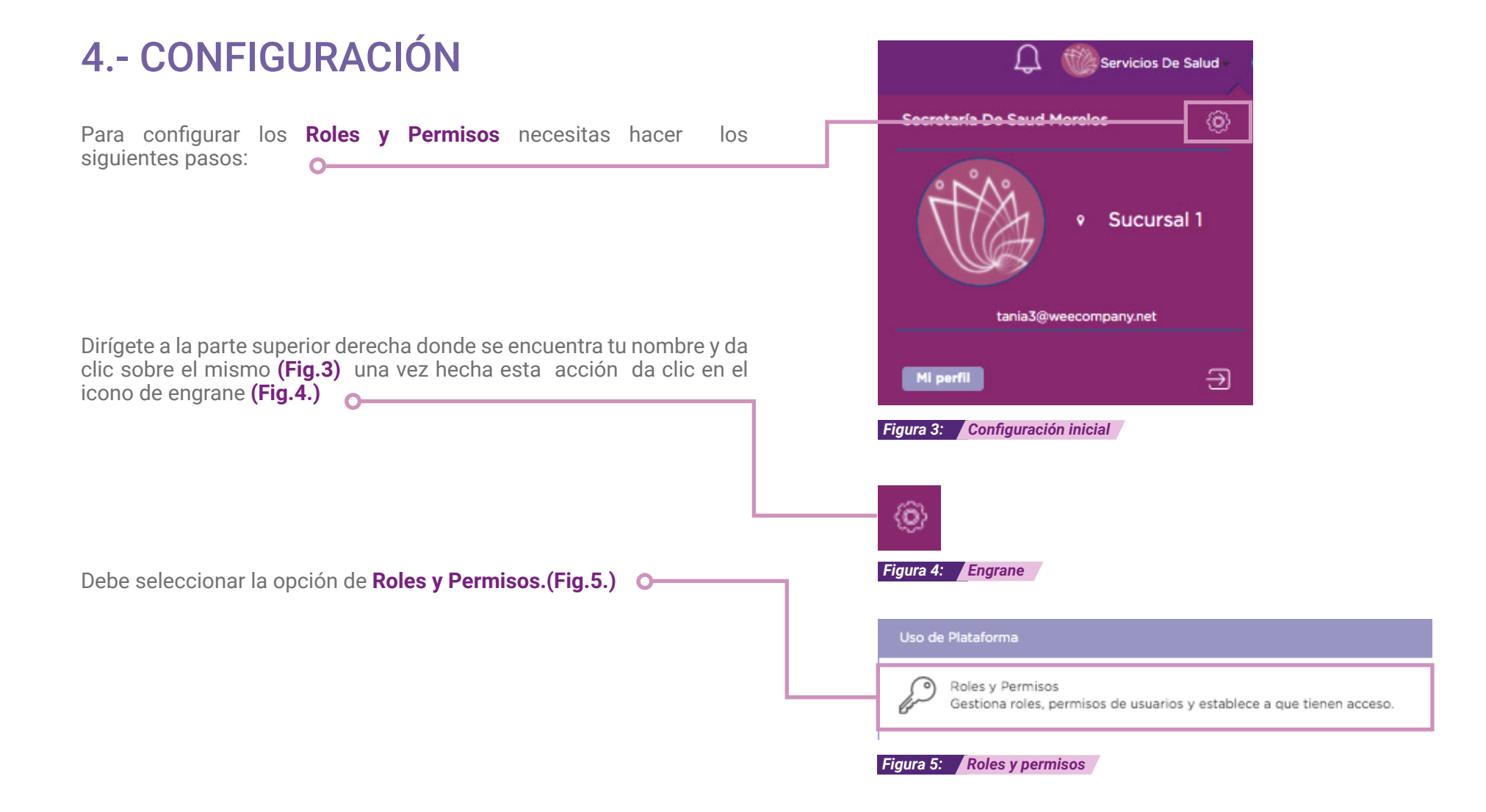

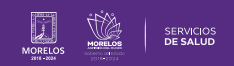

# **5.- ROLES Y PERMISOS**

La sección **Roles y Permisos** permite gestionar roles, permisos de usuarios y establecer quienes pueden tener acceso a diferentes funciones.

Los Roles (Fig.6) pueden variar de acuerdo a las funciones que tu desempeñas como administrador.

#### 5.1.- ROLES

Los Roles se refiere a la función que desempeñan diversos actores dentro del servicio de salud que requiera. Por ejemplo: (**Fig.7.**)

- Administrador. Tiene acceso a todas las funciones.
- Asistente: Datos de contacto, agendas, etc.
- Enfermería: Registro y seguimiento a pacientes, etc.
- Médico: Expediente clínico y jurisdicción, etc.
- Nutrición, entre otros.

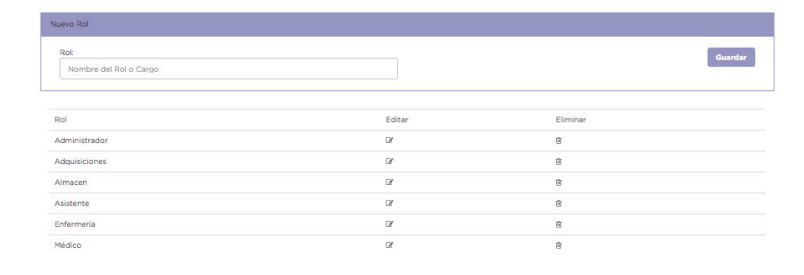

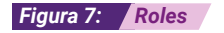

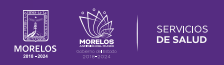

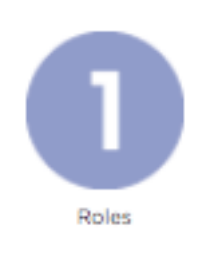

Figura 6: Roles 1

Una vez estando en este apartado, podrás editar y/o eliminar a la **Enfermera o Asistente**, o el rol que sugieras. Cabe mencionar que aparece la opción de **Administrador**, correspondiente a tu perfil, te recomendamos que permanezcas con todos los accesos y no los elimines.

El primer apartado a configurar son los **Roles**. Para crear uno nuevo deberás dirigirte al apartado de **Nuevo Rol. (Fig.8)** 

Coloque el nombre correspondiente en el apartado donde dice Nombre del Rol o Cargo al rol que elija, por ejemplo: Enfermera

Después da clic en el botón Guardar.

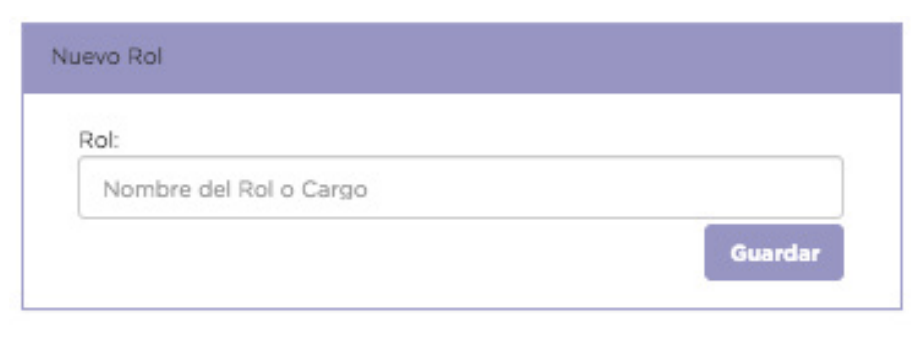

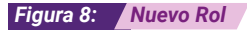

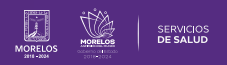

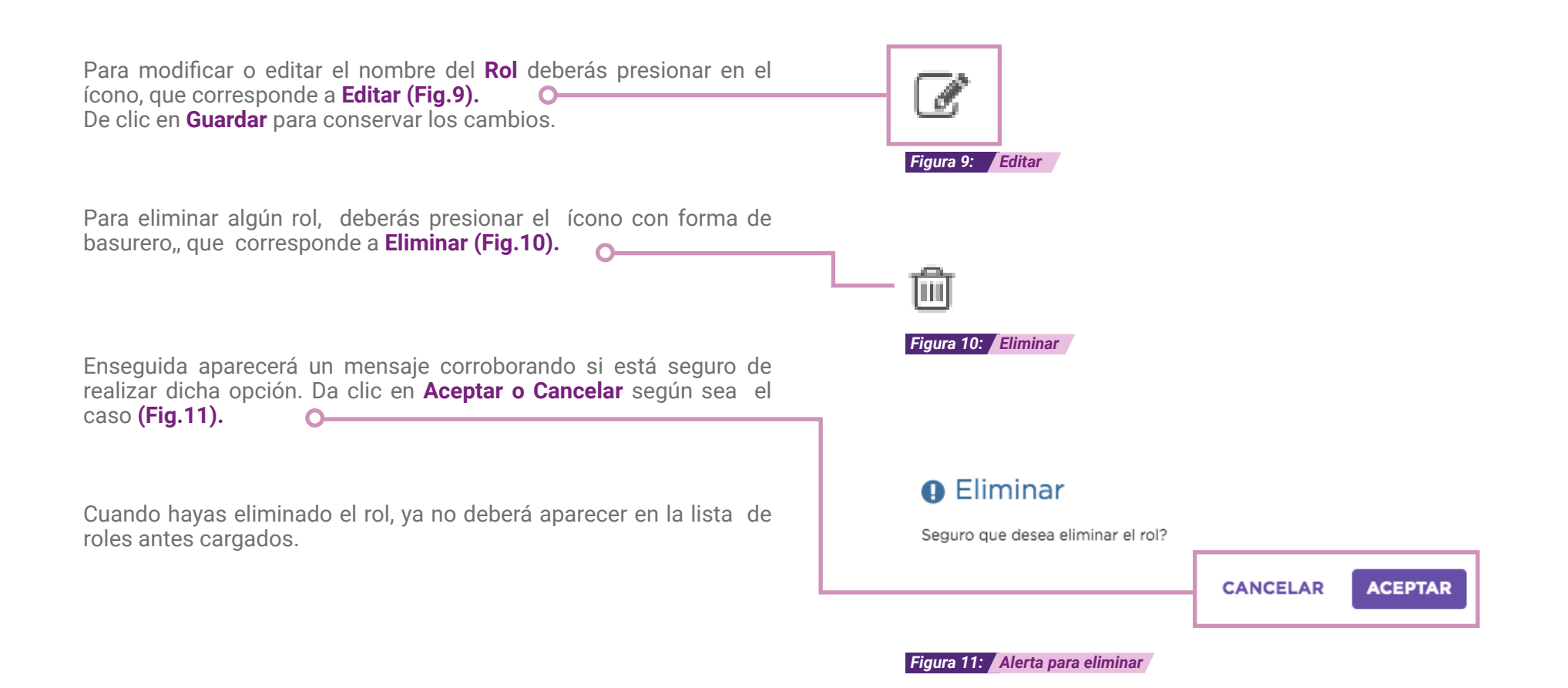

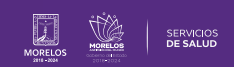

#### 5.2. PERMISOS

Los **Permisos (Fig.12)** se refieren a consentimientos o autorizaciones dados por el administrador a los diferentes roles anteriormente inscritos.

La siguiente opción a modificar son los **Permisos**, deberás dar clic en el ícono de **Selección (Fig. 13)** en donde aparece el listado de beneficios que se le otorgan a los roles correspondientes.

Nota: En el caso de **Administrador**, te recordamos tener todos los permisos seleccionados para que como médico puedas brindar todos los permisos. **(Fig. 14)** 

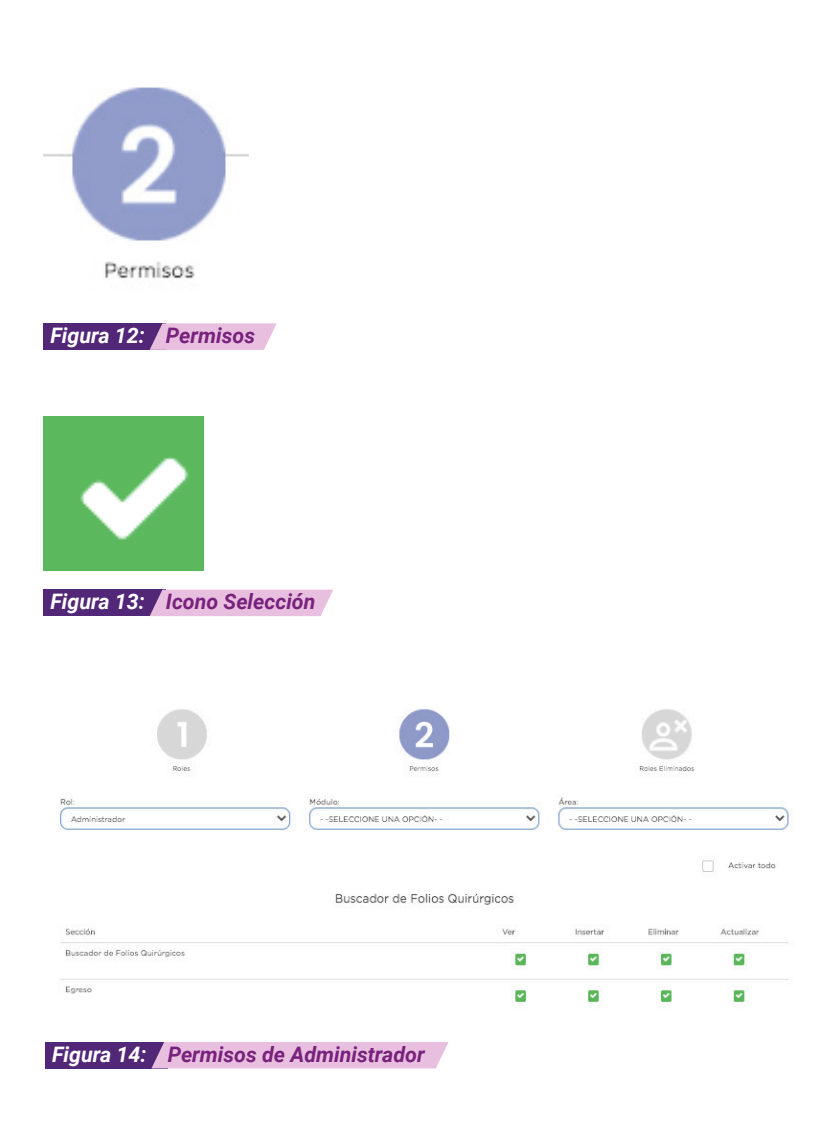

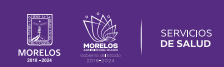

Rol. Selecciona el rol que deseas configurar

En la parte inferior, aparecerá el recuadro donde debes seleccionar el rol que podrás configurar, así como el módulo y área. (Fig.15)

Módulo: Selecciona el módulo del rol correspondiente (Fig.16).

**Área:** Selecciona la opción que corresponda según sus funciones. **(Fig.17)** 

| ~ | Administrador |  |
|---|---------------|--|
|   | Adquisiciones |  |
|   | Almacen       |  |
|   | Asistente     |  |
|   | Enfermería    |  |
|   | Médico        |  |

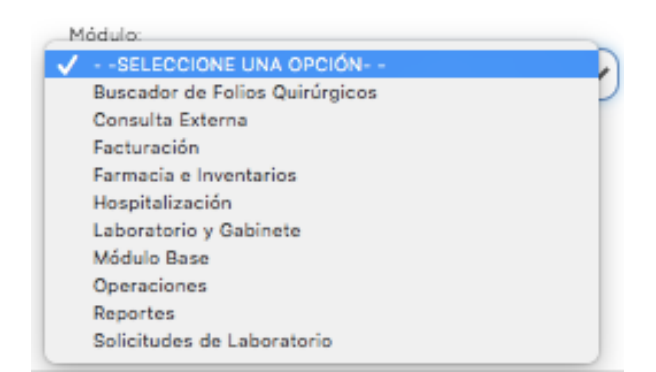

#### Figura 16: Rol

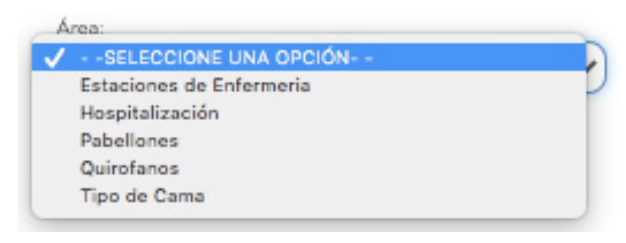

Figura 17: Módulo

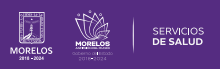

En las opciones que puedes seleccionar, depende siempre según lo que éstas requieren (Fig.18):

- Ver: Únicamente puedes ver la información. .
- **Insertar:** Puedes ingresar datos o información. **Eliminar:** Que puedes eliminar información.
- .
- Actualizar: Puedes actualizar información. .

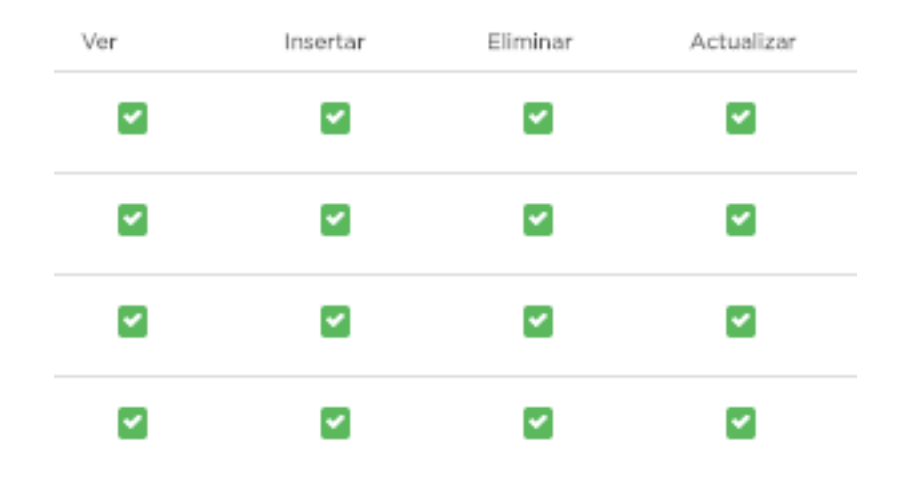

Figura 18: Operaciones a seleccionar

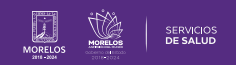

El recuadro blanco debe cambiar al siguiente ícono **(Fig. 19)** para notar que la opción está seleccionada.

Podrás activar todo o dirigirte campo por campo según lo que desee que pueda realizar el Rol asignado. Si deseas activar todo, da clic en **"Activar todo" (Fig. 20.).** 

Al activarlo, le saldrá el siguiente mensaje, donde podrá dar clic en **Cancelar o Aceptar** según sea su decisión. De lo contrario, podrás desactivar todo dando clic en la opción correspondiente. **(Fig.21)** 

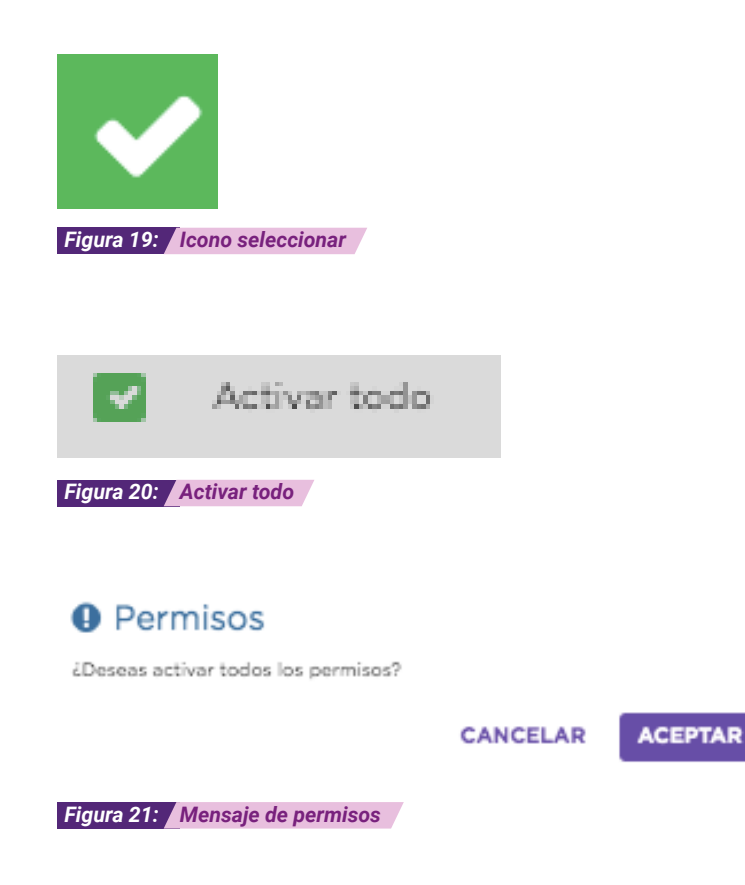

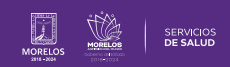

# **5.3 ROLES ELIMINADOS**

La última opción a configurar corresponde a los **Roles Eliminados** donde se podrán visualizar aquellos roles borrados, y que aún puedes recuperar. **(Fig.22)** 

Da clic en el ícono para visualizarlos.

Da clic en el botón de Restaurar para que aparezca nuevamente en la lista de Roles. **(Fig.23)** 

Aparecerá una alerta con el mensaje si deseas o no recuperarlo. (Fig 24)

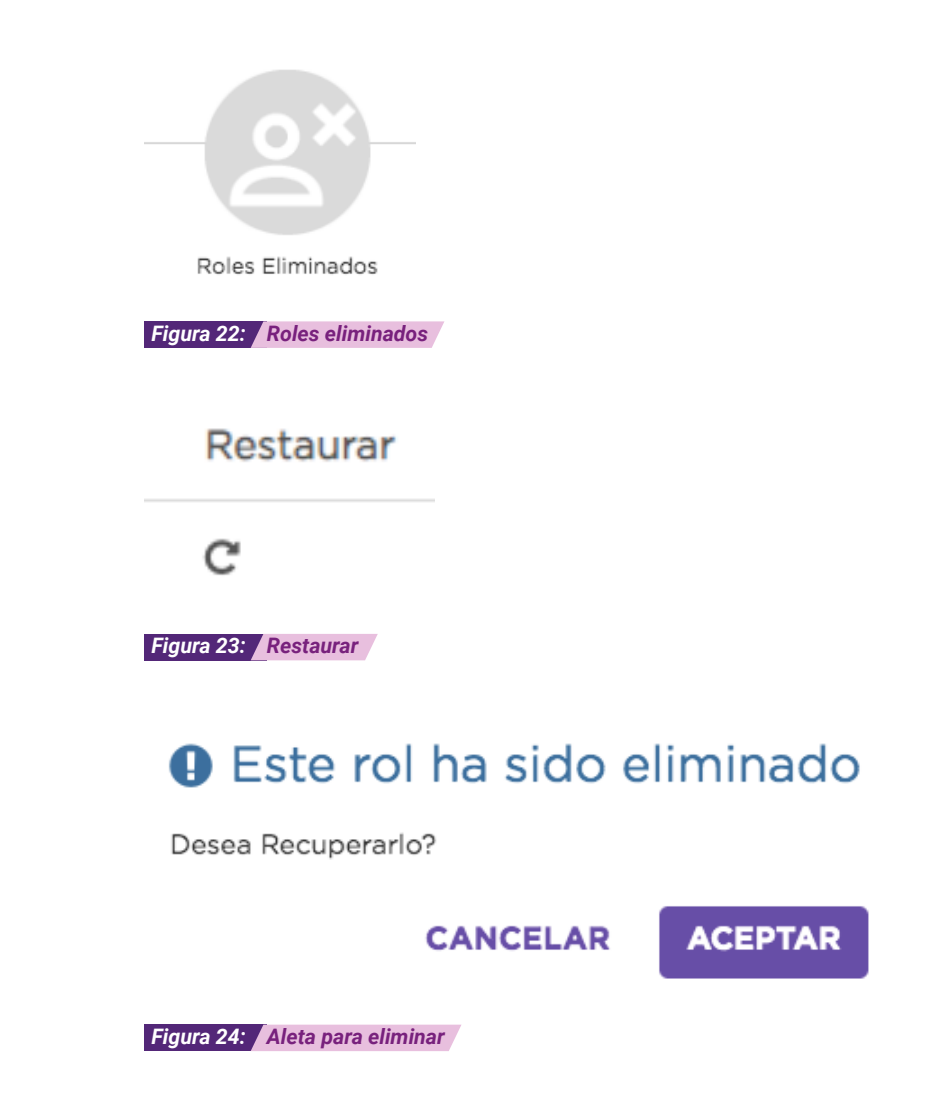

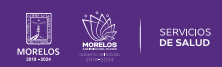

Es así como se completa el proceso dentro de la plataforma SIRCE® para Guía de Usuario Configuración de perfil SIRCE® .

Para resolver alguna duda de carácter técnico, ingresa a nuestro chat de soporte y ayuda.

El icono lo podras encontrar en la parte inferior derechas de su pantalla principal, dar clic sobre el mismo para que se despliegue el apartado de diálogo **(Fig. 25).** 

Ingresa tus datos y escríbenos tus dudas (Fig. 26).

| Figura                               | 25: Icono Chat                                                                                                    |   |
|--------------------------------------|----------------------------------------------------------------------------------------------------|---|
|                                      | ¡Bienvenido a LiveChat!                                                                                                    | _ |
| iBi<br>An<br>rel<br>coi<br>No<br>E-r | B<br>envenido a nuestro LiveChat!<br>tes de iniciar el chat, por favor<br>lena el formulario a<br>ntinuación.<br>mbre: *<br>nail: * |   |
|                                      | Powered by 💭 LiveChat                                                                                                    |   |

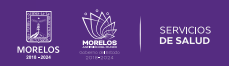

La información de este documento es confidencial y utilizada únicamente con fines informativos, siendo propiedad de WeeCompany®. Prohibido el uso de la información declarada en este documento sin previa autorización. Nota: Las actualizaciones que se ejecutan en la solución se realizan con frecuencia, por ende la documentación sufre adecuaciones; esto con la finalidad de que puedas disfrutar de las nuevas mejoras y así mismo evitar interrupciones en su uso.

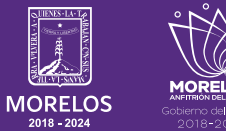

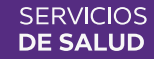